## INSTRUCTION TO SET UP ONLINE GIVING AT THE CHURCH WEBSITE

1. Go to the Church website: popbangor.org

## 2. Choose "GIVING"

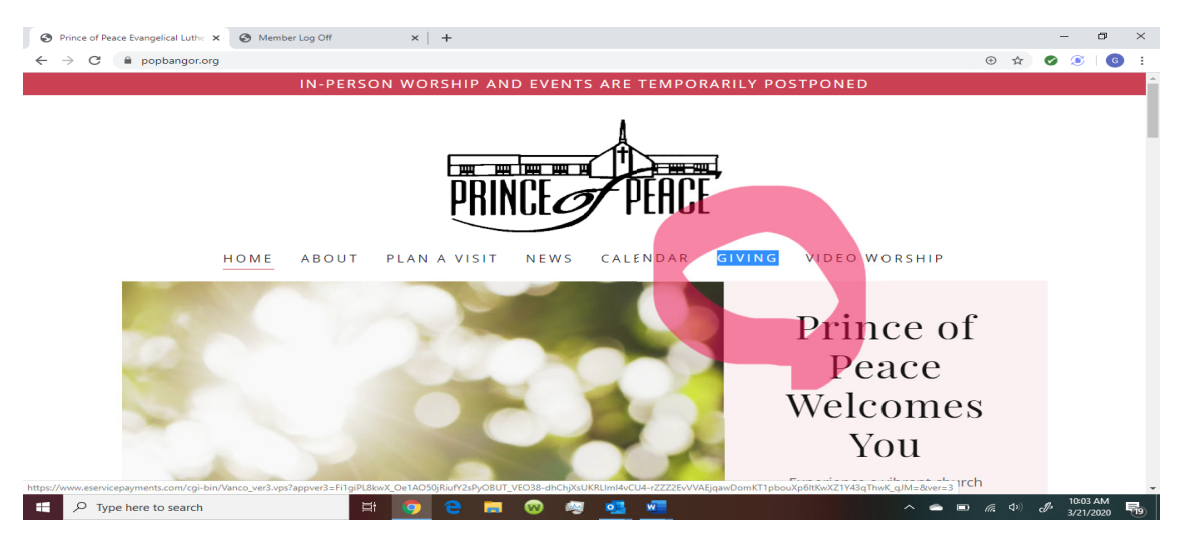

3. Follow the directions for giving to setup.

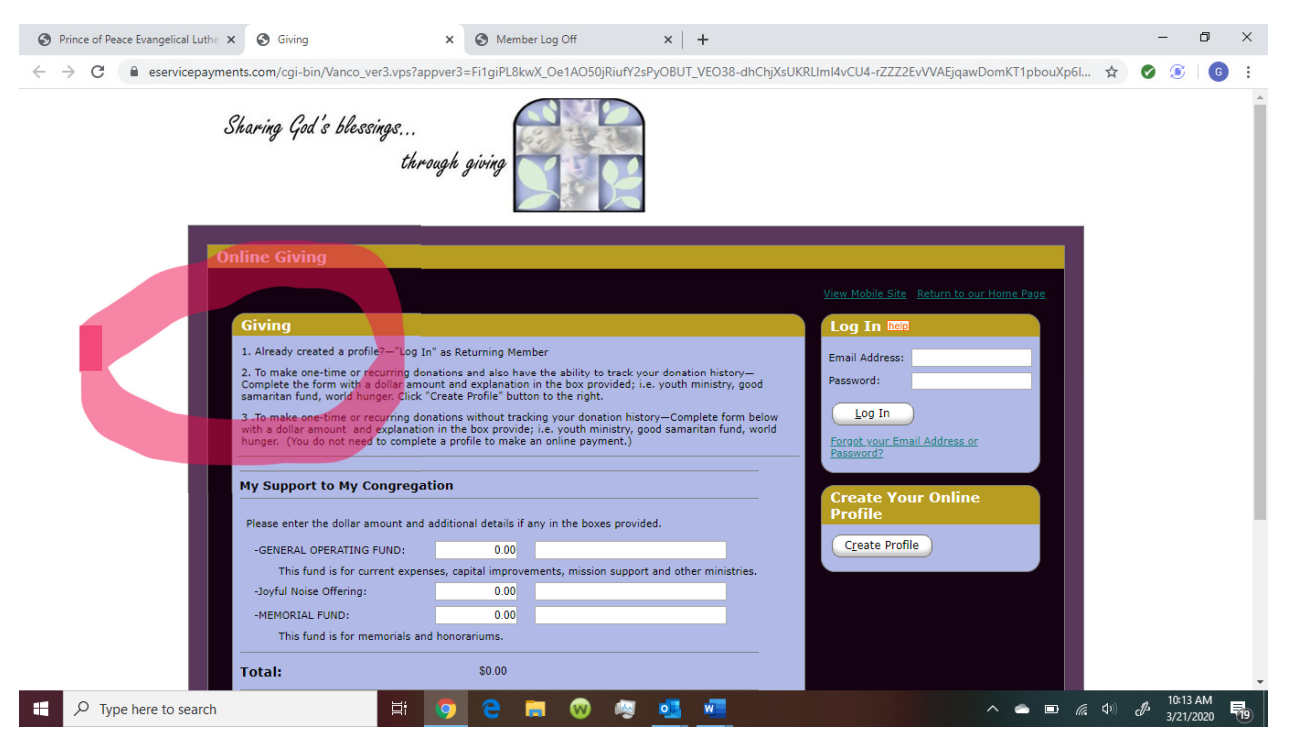

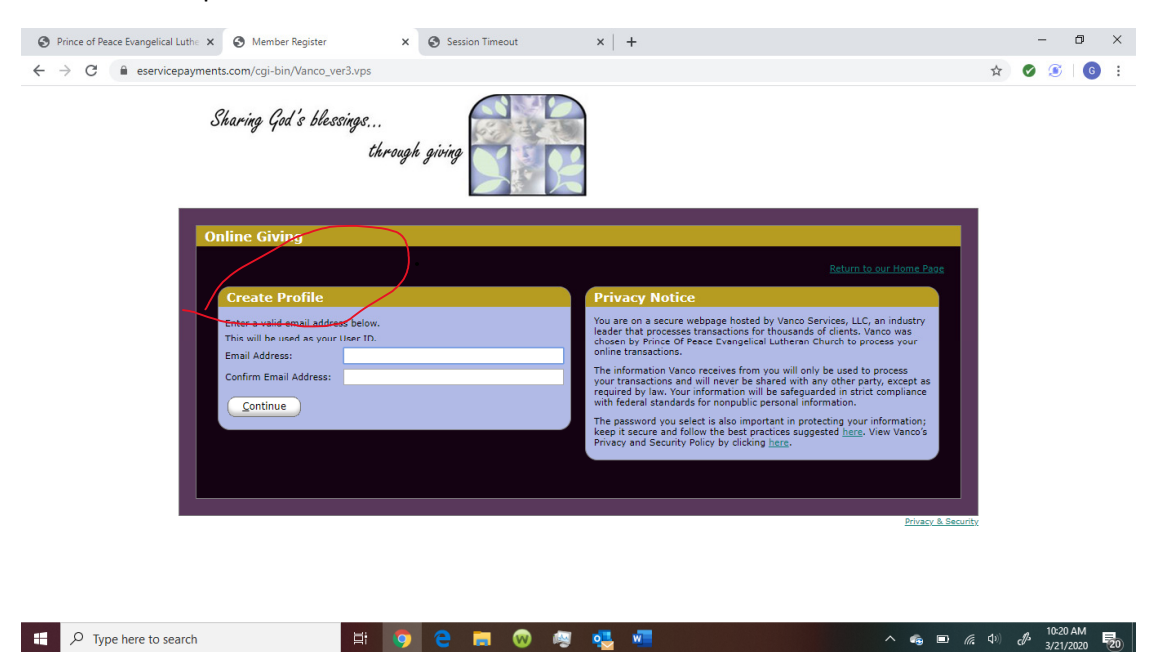

4. Create profile with email address and confirm it. Click on "continue" button.

.

5. Complete with your profile with personal information. Click on "create profile" button

| Prince of Peace Evangelical Luthe | × 🔇 Member Profile                                  | × 🕑 Ses               | sion Timeout                                                                                                    | ×   +                                        |                                  |                         |              | -                    | ٥      | ×  |
|-----------------------------------|-----------------------------------------------------|-----------------------|----------------------------------------------------------------------------------------------------|----------------------------------------------|----------------------------------|-------------------------|--------------|----------------------|--------|----|
| ← → C 🔒 eservicepayn              | nents.com/cgi-bin/Vanco_ver3.                       | vps                   |                                                                                                    |                                              |                                  |                         | ☆            | Ø 🧕                  | G      | :  |
|                                   |                                                     |                       |                                                                                                    | •                                            |                                  |                         |              |                      |        | -  |
|                                   |                                                     |                       |                                                                                                    |                                              |                                  |                         |              |                      |        |    |
|                                   | Online Giving                                       |                       |                                                                                                    |                                              |                                  |                         |              |                      |        |    |
|                                   |                                                     |                       |                                                                                                    |                                              |                                  | <u>to our Home Page</u> |              |                      |        |    |
|                                   | Profile                                             |                       |                                                                                                    |                                              |                                  |                         |              |                      |        |    |
|                                   | First Name: (required)                              |                       |                                                                                                    | 1                                            |                                  |                         |              |                      |        |    |
|                                   | Last Name: (required)                               |                       |                                                                                                    |                                              |                                  |                         |              |                      |        |    |
|                                   | Address 1: (required)                               |                       |                                                                                                    |                                              |                                  |                         |              |                      |        |    |
|                                   | Address 2:                                          |                       |                                                                                                    |                                              |                                  |                         |              |                      |        |    |
|                                   | City: (required)                                    |                       | _                                                                                                    |                                              |                                  |                         |              |                      |        |    |
|                                   | State / Zip: (required)                             |                       |                                                                                                    |                                              |                                  |                         |              |                      |        |    |
|                                   | Phone Number:                                       |                       |                                                                                                    |                                              |                                  |                         |              |                      |        |    |
|                                   | Email Address: (required)<br>Confirm Email Address: | gjsuranofsky@gmail.co | m<br>                                                                                                    |                                              |                                  |                         |              |                      |        |    |
|                                   | (required)                                          | gjsuranoisky@gmail.co | Password requirement                                                                                                    |                                              |                                  |                         |              |                      |        |    |
|                                   | Enter Password: (required)                          |                       | - Must be at least eigh<br>- Must include at least                                                                                                    | characters<br>one letter and one number      |                                  |                         |              |                      |        |    |
|                                   |                                                     |                       | - Cannot be identical t<br>- Cannot be reused                                                                                                    | your first name, last name or                | r email address                  |                         |              |                      |        |    |
|                                   | Re-Enter Password: (required)                       |                       | <ul> <li>Passwords are case s</li> <li>Your password can compare the second can be second can be second ca</li></ul> | ensitive<br>nsist of the following character | rs: upper and lower case letters | , numbers,              |              |                      |        |    |
|                                   |                                                     |                       | and special characters                                                                                                    | other than * " or >                          |                                  |                         |              |                      |        |    |
|                                   | <u>Create Profile</u>                               |                       |                                                                                                    |                                              |                                  |                         |              |                      |        |    |
|                                   |                                                     |                       |                                                                                                    |                                              |                                  |                         |              |                      |        |    |
|                                   |                                                     |                       |                                                                                                    |                                              |                                  |                         |              |                      |        |    |
|                                   |                                                     |                       |                                                                                                    |                                              |                                  | Privacy & Security      |              |                      |        |    |
|                                   | _                                                   |                       |                                                                                                    |                                              |                                  |                         |              | . 10:22              | 2 AM _ |    |
| P Type here to search             |                                                     |                       | 💻 😡 😔                                                                                                    | - <u>•</u>                                   |                                  | ^ 🖏 🖷 🖉                 | <b>(</b> 10) | d <sup>3</sup> 3/21, | /2020  | 20 |

6. Click the "Add a Transaction" button.

| 😵 Prince of Peace Evangelical Luth: x 🛛 🗞 www.eservicepayments.com 🛛 x 🖉 Prince of Peace Evangelical Luth: x 🐼 Member Summary x 🕇 |                                |              | ° -               | ٥          | ×  |
|----------------------------------------------------------------------------------------------------|--------------------------------|--------------|-------------------|------------|----|
| ← → C  ⓐ eservicepayments.com/cgi-bin/Vanco_ver3.vps                                                                              |                                | * ☆          | Ø 🧕               | G          | :  |
| Sharing God's blessings<br>through giving                                                                                         |                                |              |                   |            |    |
| Summary                                                                                                    | Profile Log Off                |              |                   |            |    |
|                                                                                                    | G SUran                        |              |                   |            |    |
| Online Giving                                                                                                    |                                |              |                   |            |    |
| Add Transaction                                                                                                    | <u>Return to our Home Page</u> |              |                   |            |    |
| My Scheduled Transactions                                                                                                    |                                |              |                   |            |    |
| You do not have any transactions scheduled.                                                                                       |                                |              |                   |            |    |
| My Transaction History                                                                                                    |                                |              |                   |            |    |
| Date Range: 02/21/20 to 03/24/20                                                                                                  |                                |              |                   |            |    |
| Fund: GENERAL OPERATING FUND  Search                                                                                              |                                |              |                   |            |    |
| No gifts were found for this Date Range and Fund selection.                                                                       |                                |              |                   |            |    |
|                                                                                                    |                                |              |                   |            |    |
|                                                                                                    | Privacy & Seru                 | ity          |                   |            |    |
|                                                                                                    | <u></u>                        |              |                   |            |    |
| 📲 🔎 Type here to search 🛛 🛱 🧕 🔁 🥽 😧 👼 🚾                                                                                           | ∧ <b>≏</b> ■                   | <b>( (</b> ) | c∯ 10:30<br>3/21/ | AM<br>2020 | 20 |

7. Complete the information on the screen to select the amount and frequency of your gift . Click on "Continue" button.

| Prince of Peace Evangelical Luthe x S www.eservicepayments.co | m 🗙 S Prince of Peace Evangelical Luthe 🗙 S Giving   | × +                     | - 0 ×                      |
|---------------------------------------------------------------|------------------------------------------------------|-------------------------|----------------------------|
| ← → C 🔒 eservicepayments.com/cgi-bin/Vanco_ver3.vp            | 25                                                   |                         | ☆ Ø 🧕 6 :                  |
|                                                               |                                                      |                         | *                          |
|                                                               |                                                      | Summary Profile Log Off |                            |
|                                                               |                                                      | G SUran                 |                            |
| Online Giving                                                 |                                                      |                         |                            |
|                                                               |                                                      | Return to our Home Page |                            |
| Giving                                                        |                                                      |                         |                            |
| My Support to My Congre                                       | agation                                              |                         |                            |
|                                                               |                                                      |                         |                            |
| Please enter the dollar amount                                | and additional details if any in the boxes provided. |                         |                            |
| -GENERAL OPERATING FUND                                       |                                                      |                         |                            |
| -Joyful Noise Offering:                                       | 0.00                                                 |                         |                            |
| -MEMORIAL FUND:                                               | 0.00                                                 |                         |                            |
| This fund is for memoria                                      | Is and honorariums.                                  |                         |                            |
| Total:                                                        | \$2.00                                               |                         |                            |
| Giving Frequency:                                             | One Time   (About recurring gifts)                   |                         |                            |
| Giving Start Date:                                            | 03/24/20 mm/dd/yy                                    |                         |                            |
| Back Continue                                                 |                                                      |                         |                            |
|                                                               |                                                      |                         |                            |
|                                                               |                                                      |                         |                            |
|                                                               |                                                      |                         |                            |
| 🕂 🔎 Type here to search                                       | i 🧿 🤤 🚍 😡 🙇 🜉 🚛                                      | ^ 2 4₀ ■                | ↓ 10:31 AM<br>3/21/2020 20 |

8. Complete the information. Click on the arrow by "Account" to see the list of options on how you wish to pay.( Checking, Savings or credit Card.) Click on "Process" to complete setup of your account

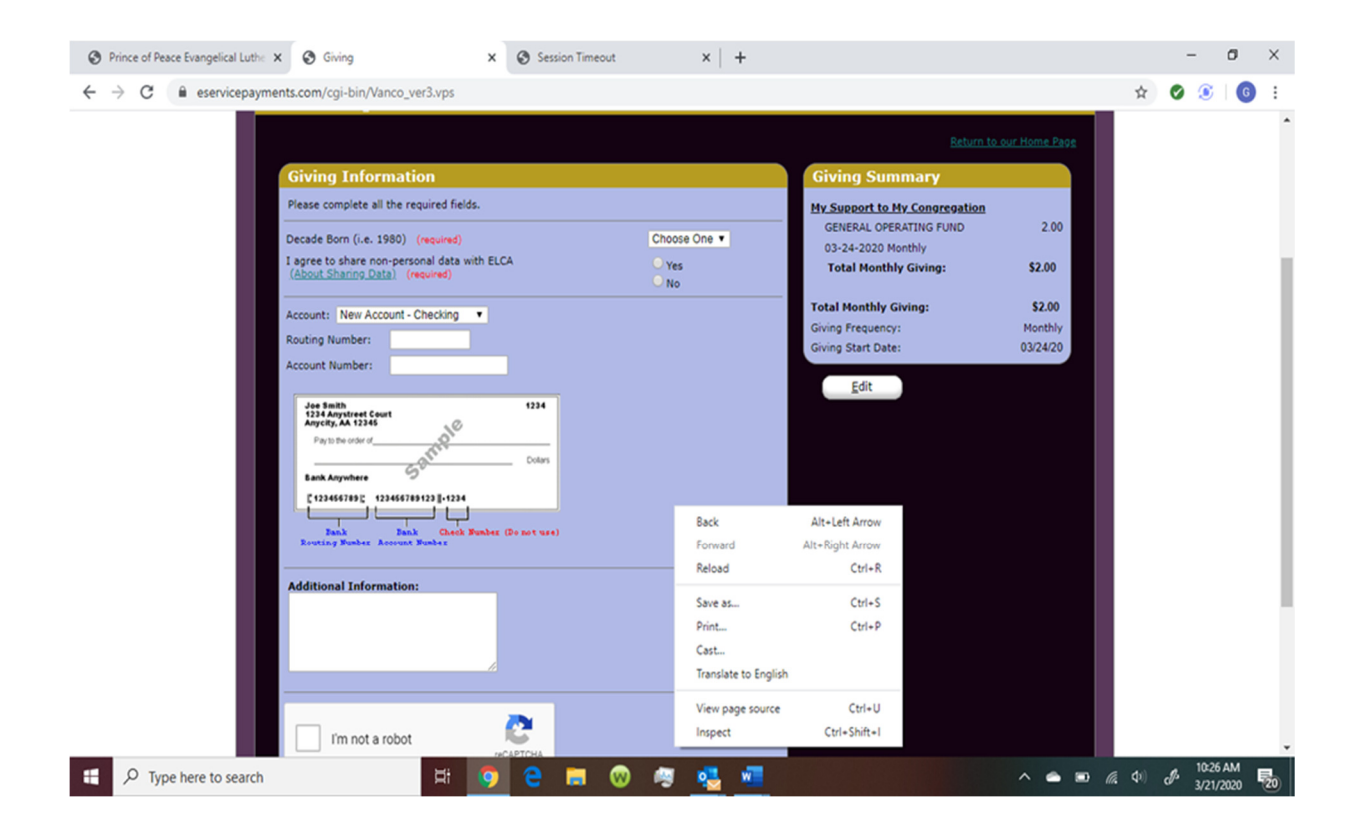